## **MAESTRO FORMACIONES ACADÉMICAS**

## **Maestro Formaciones Académicas**

No se muestra el listado de todas las formaciones académicas aceptadas por la empresa.

## Encabezado

Nos muestra el código interno y la descripción de la formación académica

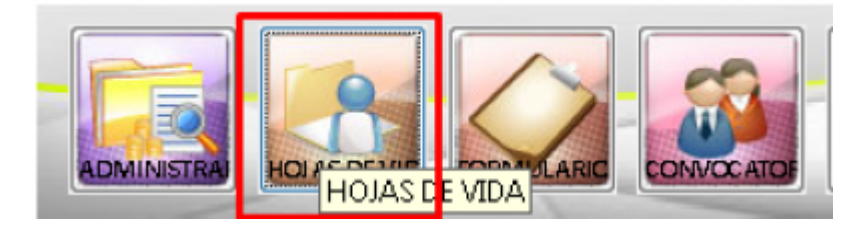

Entramos en el menú principal de la aplicación y seleccionamos Hoja de Vida

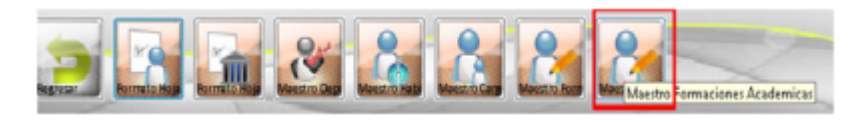

luego seleccionamos la opción de Maestro de Formaciones Académicas, para crear la nueva formación académica necesitada

al entrar al menú procedemos a crear la nueva formación académica presionando del menú superior nuevo

| AESTRO                      | [nuevo]                                                      |
|-----------------------------|--------------------------------------------------------------|
| MAESTRO FORMACION ACADEMICA |                                                              |
| Postino                     | Description                                                  |
| 101                         | TECO MICANICA                                                |
| 195                         | TECS MENERA                                                  |
| 120                         | TECS, NAME IN ELECTROMECANICA                                |
| 1500                        | TECS, NAME EN ELECTRONICA                                    |
| 121                         | TECG, NM/JEBA                                                |
| 195                         | TECG. PECUARIA                                               |
| 102                         | TECS. PESQUERA                                               |
| 139                         | TECS. POLICIALY CRIMINALISTICA                               |
| 25                          | TECS. QUIMICA                                                |
| 127                         | TEGG. TEXTIL                                                 |
| 146                         | TECG.EN GESTION DE EMPRESAS ASOCY ORGANIZ.COMUNITARIAS       |
| 1939                        | TECNOLADMON. RECUR COSTEROS Y MARINOS CON ENFASIS EN TURISMO |
| 10,00                       | TECNOLEDUC ESPECIAL RETARDOS Y DIFICULTADES DEL APRENDIZAJE  |
|                             |                                                              |

creamos el registro y presionamos guardar en el menú superior

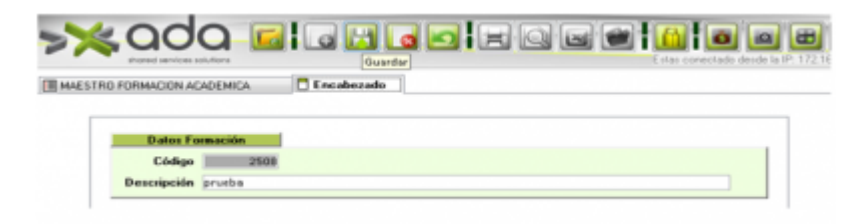

si queremos eliminar un registro nos ubicamos en la lista de maestro de formaciones académicas y

presionamos el botón eliminar del menú superior

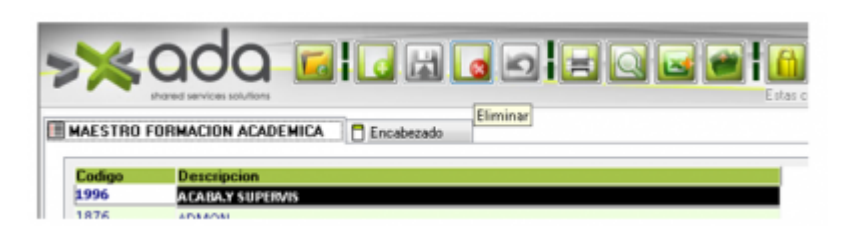

nos indica si deseamos eliminar y presionamos que si de ser el caso

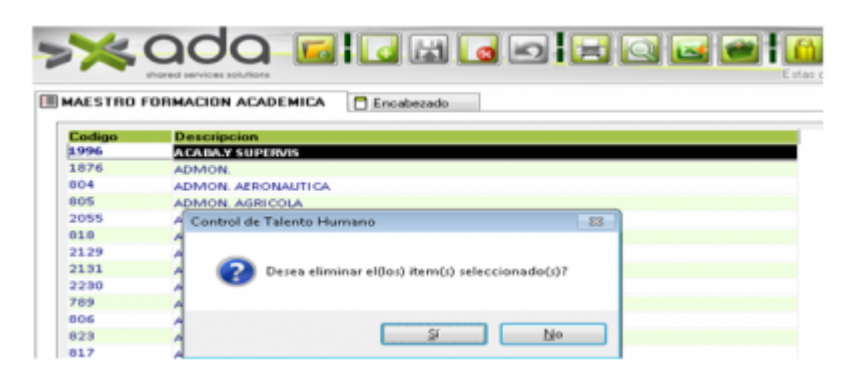

si hay registros académicos que ya tienen la formación académica asociada no permitirá eliminar y saldrá una alerta como esta

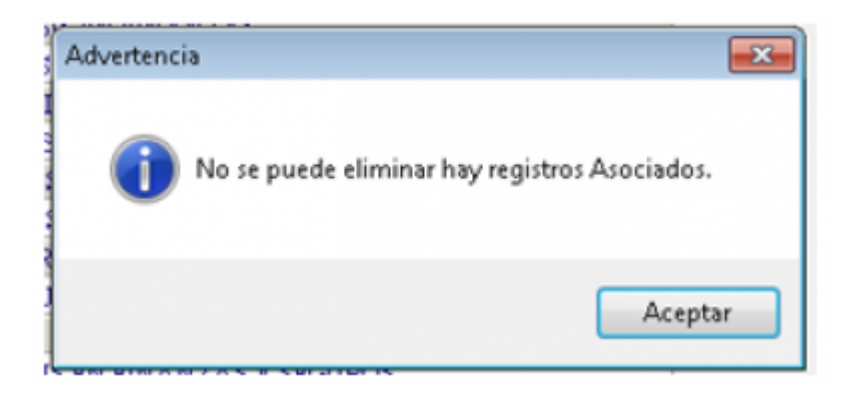

para agregar nuevas formaciones académicas a la hoja de vida de los empleados vamos en el menú principal la opción de hoja de vida - Formato de Hoja de Vida Persona Natural

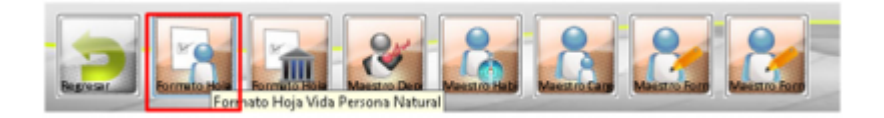

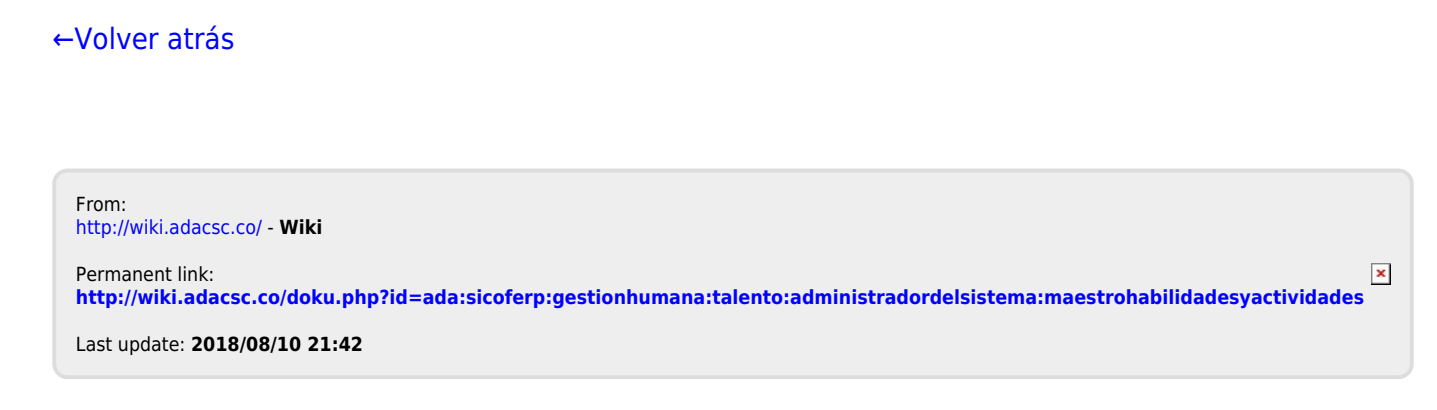